### ಯುವ ಸಬಲೀಕರಣ ಮತ್ತು ಕ್ರೀಡಾ ಇಲಾಖೆ

# DEPARTMENT OF YOUTH EMPOWERMENT AND SPORTS

ಯುವ ಸಂಘಟನೆಯ ನೋಂದಣಿಗಾಗಿ ಅರ್ಜಿ

# **APPLICATION FOR REGISTRATION OF YOUTH ASSOCIATION**

# 1.Read the instructions provided and click on app ly online

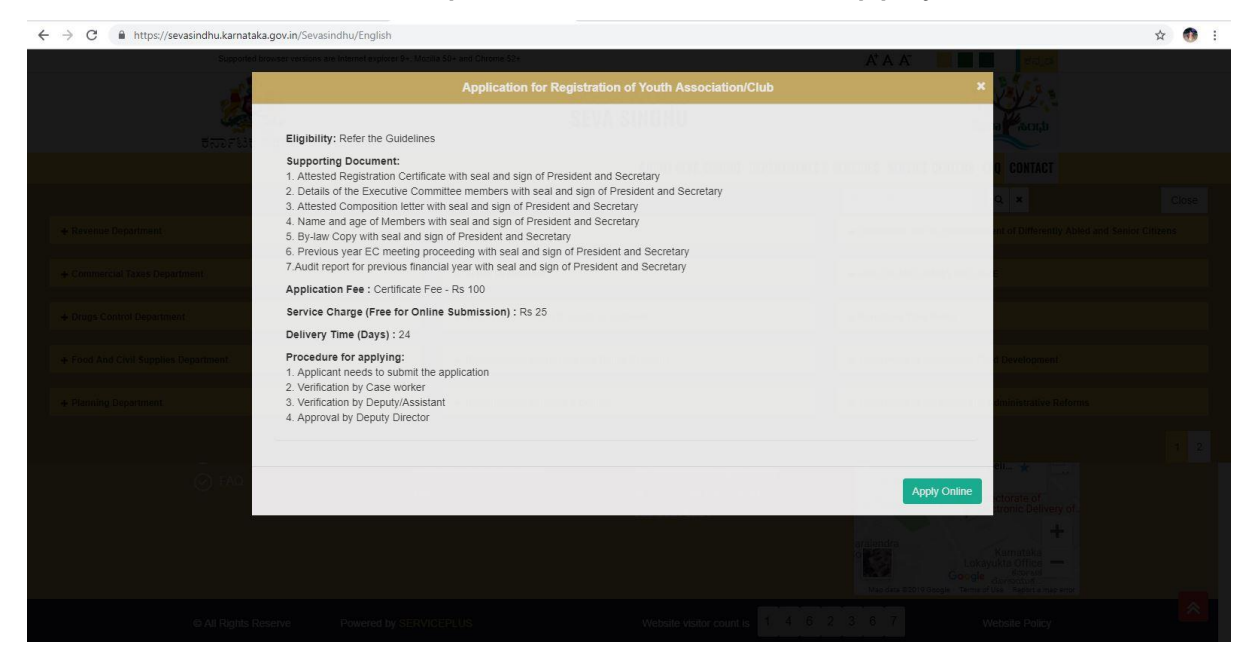

#### 2.Login to the citizen account

| $\leftrightarrow$ $\rightarrow$ X ( ) Not secure | 164.100.80.180/csc/login_org.aspx?Lang | =en-US                            | ಸೇವಾ ಸಿಂದು  |                           |                        | ☆ <b>●</b> : |
|--------------------------------------------------|----------------------------------------|-----------------------------------|-------------|---------------------------|------------------------|--------------|
|                                                  | ಕರ್ನಾಟಕ ಸರ್ಕಾರ                         |                                   | SEVA SINDHU |                           |                        |              |
| 4                                                | <b>Š</b>                               |                                   |             | CSC LOGIN                 | DOCUMENT VERIFICATION  |              |
|                                                  |                                        |                                   |             |                           |                        |              |
|                                                  |                                        |                                   |             |                           | atus                   |              |
|                                                  |                                        | Enter your Login ID               |             | Select Department         |                        |              |
|                                                  |                                        | Enter your Password               |             | Select Service            | ×                      |              |
|                                                  | E92CQ                                  | Type here 🖸                       |             | Enter your Application ID |                        |              |
|                                                  | Forgot Password ?                      | ubmit<br>New user ? Register here |             | Check Status Now          |                        |              |
|                                                  |                                        |                                   |             |                           |                        |              |
|                                                  | C All Rights Reserved                  |                                   |             |                           | Powered by SERVICEPLUS |              |

## 3.Search for the service required

| $\leftrightarrow \rightarrow C$ https://se | erviceonline.ge | ov.in/configureka/beneficiaryPrimaryServiceList.doi                | OWASP_CSRFTOKEN=LUZ8-17DM-AS27-1UBJ-4ULB-PL8P-U | 18RY-71YC                                        | Q 🕁 🐠                |
|--------------------------------------------|-----------------|--------------------------------------------------------------------|-------------------------------------------------|--------------------------------------------------|----------------------|
|                                            |                 | ಕರ್ನಾಟಕ ಸರ್ಕಾರ                                                     | ಸೇವಾ ಸಿಂಧು<br>Seva Sindhu                       | Jacas (horp)                                     |                      |
| Menu                                       | =               |                                                                    |                                                 | nat                                              | temes Language 🌡 kio |
| Manage Profile <                           | -               |                                                                    |                                                 |                                                  |                      |
| Apply for services 🗸 🗸                     | Apply For       | Services / View All Available Services                             |                                                 |                                                  |                      |
| Wew all available services                 |                 |                                                                    |                                                 |                                                  |                      |
| View Status of Application <               |                 | view All States                                                    |                                                 | Services                                         |                      |
| Manage Kiosk Operations <                  |                 |                                                                    |                                                 |                                                  | Search:              |
|                                            | SLNo. 11        | Service Name                                                       |                                                 | 1 Department Name                                | 11 State 11          |
|                                            | 1               | Application for Admission extract                                  |                                                 | Department of Collegiate Education               | KARNATAKA            |
|                                            | 2               | Application for advertisements in souvenirs and special issues     |                                                 | Department of Information and Public Relations   | KARNATAKA            |
|                                            | 3               | Application for appointment on compassionate grounds Group C       | posts                                           | Department of Personnel & Administrative Reforms | KARNATAKA            |
|                                            | 4               | Application for appointment on compassionate grounds Group D       | posts                                           | Department of Personnel & Administrative Reforms | KARNATAKA            |
|                                            | 5               | Application for approval to obtain Provisional Degree Certificate  |                                                 | Department of Collegiate Education               | KARNATAKA            |
|                                            | 6               | Application for booking Yavanika auditorium in State Youth Centr   | e Bangalore                                     | Department of Youth Empowerment and Sports       | KARNATAKA            |
|                                            | 7               | Application for Corrected Diploma Certificate                      |                                                 | Directorate of Technical Education               | KARNATAKA            |
|                                            | 8               | Application for Corrected Diploma Marks card                       |                                                 | Directorate of Technical Education               | KARNATAKA            |
|                                            | 9               | Application for Dhanasahaya Scheme for Cultural Societies and T    | rusts                                           | Department of Kannada & Culture                  | KARNATAKA            |
|                                            | 10              | Application for Dhanasahaya Scheme towards purchase of Costu       | mes and Musical Instruments                     | Department of Kannada & Culture                  | KARNATAKA            |
|                                            | 11              | Application for Duplicate Diploma Certificate                      |                                                 | Directorate of Technical Education               | KARNATAKA            |
|                                            | 12              | Application for Duplicate Diploma Marks Card                       |                                                 | Directorate of Technical Education               | KARNATAKA            |
|                                            | 13              | Application for e-Khata Transfer / ಇ-ಖಾತಾ ವರ್ಗಾವಣೆಗಾಗಿ ಅಜಿ         | ₹.                                              | Bangalore Development Authority                  | KARNATAKA            |
|                                            | 14              | Application for issuance of new license to the contractor under th | e Contract Labour Act, 1970                     | Department of Labour                             | KARNATAKA            |
|                                            | 15              | Application for Issue of Building License                          |                                                 | Karnataka State urban Development Department     | KARNATAKA            |
|                                            | 16              | Application for issue of Degree Certificate                        |                                                 | Tumkur University                                | KARNATAKA            |

## 4.Select the service required and click to open

|                                                                                                    | ಸೇವಾ ಸಿಂಧು<br>Seva Sindhu                                                                                                    | Accul Accu                                                                                           |                                                                 |
|----------------------------------------------------------------------------------------------------|----------------------------------------------------------------------------------------------------|----------------------------------------------------------------------------------------------------|-----------------------------------------------------------------|
| Menu<br>Wanage Profile <                                                                                              | -                                                                                                    | j⊃Themes L                                                                                           | anguage 🤱 kiosk                                                 |
| C Apply for services     View all available services     View Status of Application     S     Manage Kinsk Operations | Apply for services View All Available Services View All States                                                                                                    | v Services                                                                                           |                                                                 |
|                                                                                                    | Statis         Service Name           1         Application for Booking Invanidue auditorium in State Youth Centre Bangalore           2         Application for Karnatake Kreede Rama Avera'd           3         Application for Kleinmachievement III sports award           4         Application for Fregistration of Youth Association | Search: [pow                                                                                         | II State II<br>KARNATAKA<br>KARNATAKA<br>KARNATAKA<br>KARNATAKA |
|                                                                                                    | 3     Application for reservation of Shree Kanteerwa, Koramangala, J.P. Nagar and Hockey Stadium       6     Application for sports achelarabip       Showing page 1 of 1     4                                                                                                    | Department of Youth Empowerment and Sports Department of Youth Empowerment and Sports First Previous | KARNATAKA<br>KARNATAKA<br>1 Next Last                           |
|                                                                                                    |                                                                                                    |                                                                                                    |                                                                 |
|                                                                                                    |                                                                                                    |                                                                                                    |                                                                 |
|                                                                                                    |                                                                                                    | insta   🕿 📖 🗤   🐲 🖚                                                                                  |                                                                 |

## 5.Fill the form with mandatory fields

|                                     |                                                  |                                                                 |                                                  |            | P Themes | Language | 👗 kiosk 📍 |
|-------------------------------------|--------------------------------------------------|-----------------------------------------------------------------|--------------------------------------------------|------------|----------|----------|-----------|
| 👹 Manage Profile 🛛 🔇 🖌              |                                                  |                                                                 |                                                  |            |          |          | _         |
| o: Apply for services ~             |                                                  | ಯುವ ಸಬಲೀಕರ                                                      | ರಣ ಮತ್ತು ಕ್ರೀಡಾ ಇಲಾಖೆ                            |            |          |          |           |
| View all available services         |                                                  | DEPARTMENT OF YOUTH                                             | HEMPOWERMENT AND SPORTS                          |            |          |          |           |
| View Status of Application <        |                                                  | ಯುವ ಸಂಘಟನೆಂ                                                     | ಯ ನೋಂದಣಿಗಾಗಿ ಅರ್ಜಿ                               |            |          |          |           |
| <b>OS</b> Manage Kiosk Operations K |                                                  | APPLICATION FOR REGIST                                          | TRATION OF YOUTH ASSOCIATION                     |            |          |          |           |
|                                     |                                                  |                                                                 |                                                  |            |          |          |           |
|                                     |                                                  |                                                                 |                                                  |            |          |          |           |
|                                     | Application for Regisration of Youth Association |                                                                 |                                                  |            |          |          |           |
|                                     | Association Name/ಸಂಸ್ಥೆಯ ಹೆಸರು                   |                                                                 |                                                  |            |          |          |           |
|                                     |                                                  | ASDFGH                                                          |                                                  |            |          |          |           |
|                                     | Address 1/ವಿಳಾಸ 1                                |                                                                 | Address 2/ವಿಳಾಸ 2 -                              |            |          |          |           |
|                                     |                                                  | 120, 2nd cross, satyanarayana layout, maruthi nagar , ${\bf b}$ |                                                  | 560086     |          |          |           |
|                                     | Address 3/ವಿಳಾಸ 3                                |                                                                 | Country/ධර්න                                     |            |          |          |           |
|                                     |                                                  |                                                                 |                                                  | India      |          | ×        |           |
|                                     | State/09%, *                                     |                                                                 | District/28 ರೆ                                   |            |          |          |           |
|                                     |                                                  | KARNATAKA                                                       |                                                  | BELLARY    |          | ٣        |           |
|                                     | Taluk/3ెంలుతారు *                                |                                                                 | Postal Code/ಪೂ೯ಸ್ಟಲ್ ಕೋಡ್ -                      |            |          |          |           |
|                                     |                                                  | Bellary                                                         |                                                  | 560086     |          |          |           |
|                                     | Registration number of Association/ಸಂಸ್ಥೆಯ ನೋಂದ  | ត                                                               | Registration date of Assosiation/ಸಂಸ್ಥೆಯ ನೋಂದಣೆ  |            |          |          |           |
|                                     | 7080s *                                          | 5496496                                                         | 6,000                                            | 05/03/2019 |          |          |           |
|                                     |                                                  |                                                                 |                                                  |            |          |          |           |
|                                     | Name of President /ಅಧ್ಯಕ್ಷರ ಹೆಸರು *              |                                                                 |                                                  |            |          |          |           |
|                                     |                                                  | Madhumitha K Prasad                                             |                                                  |            |          |          |           |
|                                     | President Email ID/ಅಧ್ಯಕ್ಷರ ಇ-ಮೇಲ್ ಐಡಿ ^         |                                                                 | Phone number of President /ಅಧ್ಯಕ್ಷರ ದೂರವಾಣಿ ಸಂಖೆ | 6          |          |          |           |
|                                     |                                                  | madhushree26072012@gmail.com                                    |                                                  | [          |          |          | -         |

### 6.Enter the captcha code and submit the application

|                                       | madhushree26072012@gmail.com                          | · · · · · · · · · · · · · · · · · · ·                      | 5407007040 |      |   |
|---------------------------------------|-------------------------------------------------------|------------------------------------------------------------|------------|------|---|
| Name of Secretary /ಕಾರ್ಯದರ್ಶಿಗಳ ಹೆಸರು |                                                       | Phone number of Secretary /ಕಾರ್ಯದರ್ಶಿಗಳ<br>ದೂರವಾಣಿ ಸಂಖೆ. * | 5467637646 |      |   |
|                                       | Madhumitha                                            |                                                            | 4674897865 |      |   |
| Certificate Fee/ಅರ್ಜಿ ಶುಲ್ಕ 1         |                                                       |                                                            |            |      |   |
|                                       | 100                                                   |                                                            |            |      |   |
|                                       |                                                       |                                                            |            | =    |   |
| Additional Details                    |                                                       |                                                            |            |      |   |
| Application<br>Reference              | 4874                                                  |                                                            |            |      |   |
| Number(Token<br>Number)*              |                                                       |                                                            |            |      |   |
| Register Number                       |                                                       |                                                            |            |      |   |
| Serial Number                         |                                                       |                                                            |            | - 11 | i |
| Application                           |                                                       |                                                            |            | - 11 |   |
| Received On*                          | 12/03/2019                                            |                                                            |            | - 11 |   |
| Apply to the<br>Office *              | Department Youth Empowerment and Sports - District Of |                                                            |            | - 11 |   |
|                                       |                                                       |                                                            |            | =1   |   |
|                                       | Wa                                                    | ord verification                                           |            | - 11 |   |
|                                       | 6w                                                    | 6s2P                                                       |            | - 11 |   |
|                                       | Please enter                                          | ne characters snown above                                  |            | - 11 |   |
|                                       |                                                       |                                                            |            |      |   |
|                                       |                                                       |                                                            |            |      |   |

7.Complete form will be displayed for verification of entered details

| <                                                            |                                                              |  |
|--------------------------------------------------------------|--------------------------------------------------------------|--|
| Application for Registration of Youth Association            |                                                              |  |
| < Application Reference No :                                 | Draft_YE0025/2019/00014                                      |  |
| < Association Name/ಸ೦ಸ್ಥೆಯ ಹೆಸರು :                           | ASDFGH                                                       |  |
| Address 1/cDwozt 1 :                                         | 120, 2nd cross, satyanarayana layout, maruthi nagar , bangal |  |
| Address 2/১উম্ভল 2 :                                         | 660086                                                       |  |
| Country:clt# :                                               | India                                                        |  |
| State (GB04 :                                                | KARNATAKA                                                    |  |
| District/28d_:                                               | BELLARY                                                      |  |
| Taluk สระบอสม :                                              | Belany                                                       |  |
| Postal Code/ಪೊನಸ್ಮಲ್ ಕೋಡ್ :                                  | 560006                                                       |  |
| Registration number of Association/ಸಂಸ್ಕೆಯ ನೋರಿದವರೆ ಸಂಖ್ಯೆ : | 5486488                                                      |  |
| Registration date of Assosiation/ಸಂಸ್ಕೆಯ ನೊರಂದಣೆ ದಿನಾಂಕ :    | 05/03/2019                                                   |  |
| Name of President /ಅಧ್ಯಕ್ಷರ ಹೆಸರು :                          | Madhumitha K Prasad                                          |  |
| President Email ID/ಅಧ್ಯಕ್ಷರ ಇ-ಮೇಲ್ ಐಡಿ :                     | machushree20072012@gmail.com                                 |  |
| Phone number of President /ಆಧ್ಯಕ್ಷರ ದೊರವಾಣಿ ಸಂಖ್ಯೆ :         | 54876077648                                                  |  |
| Name of Secretary /ಕಾರ್ಯದರ್ಶಿಗಳ ಹೆಸರು :                      | Madhumitha                                                   |  |
| Phone number of Secretary (ಈರಿಯ್ರೇಮರ್ಶಿಗಳ ದೊರೆವಾಣಿ ಸಂಖ್ಯೆ :  | 467.4007865                                                  |  |
| Certificate Fee/ಅರ್ಜಿ ಶುಲ್ಯ :                                | 100                                                          |  |

#### 8.Click on attach annexure to attach them

| ← → C | rviceonline.gov.in/configureka/applyPageForm.do?OWASP_C    | SRFTOKEN=QJPJ-BA13-2Z0C-YUM8-P6UD-UXW9-OBU1-80SQ&UUID=9cced258-7b01-4ad9-8c3a-a921c048c4f3                                                                                                    | Q \$            | <b>1</b>   |
|-------|------------------------------------------------------------|----------------------------------------------------------------------------------------------------|-----------------|------------|
|       | Registration date of Association/ಸಂಸ್ಕೆಯ ನೊರೇಂದಡೆ ದಿನಾಂಕ : | 0503.019                                                                                                    |                 |            |
|       | Name of President /ಅಧ್ಯಕ್ಷರ ಹೆಸರು :                        | Madhumithe K Presad                                                                                                    |                 |            |
|       | President Email ID/ಅಧ್ಯಕ್ಷರ ಇ-ಮೇಶ್ ಐಡಿ :                   | machushree26072012@gmail.com                                                                                                    |                 |            |
|       | Phone number of President /ಅಧ್ಯಕ್ಷರ ದೂರವಾಣಿ ಸಂಪ್ಕೆ :       | 5407007040                                                                                                    |                 |            |
|       | Name of Secretary /ಕಾರ್ಯದರ್ಶಿಗಳ ಹೆಸರು :                    | Madhumitha                                                                                                    |                 |            |
|       | Phone number of Secretary (ಕಾರ್ಯದರ್ಶಿಗಳ ದೂರವಾಣಿ ಸಂಪ್ರೇ :   | 4074097005                                                                                                    |                 |            |
|       | Certificate Fee'ಅರ್ಜಿ ಶುಲ್ಕ :                              | 100                                                                                                    |                 |            |
|       | Additional Details                                         |                                                                                                    |                 |            |
|       | Application Reference Number(Token Number)                 | 4874                                                                                                    |                 |            |
|       | Register Number                                            |                                                                                                    |                 |            |
|       | Serial Number                                              |                                                                                                    |                 |            |
|       | Application Received On                                    | 12/03/2019                                                                                                    |                 |            |
|       | Apply to the Office                                        | Department Youth Empowement and Sports - District Office( DISTRICT - BALLARI )                                                                                                    |                 |            |
|       | 30(3/2019 01:11:00 /ST                                     | http://services                                                                                                    | online.gov.in/o | onfigureka |
|       |                                                            | 🖹 Edit 🛛 🖹 Attach Annexure 🔽 O Cancel 🔒 Print: 🔯 Export to PDF C Click here to initiate new                                                                                                    | applicatio      |            |
|       |                                                            |                                                                                                    |                 |            |
|       |                                                            |                                                                                                    |                 |            |
|       |                                                            | Site is technically designed, handled and maintained by National Information Cardier<br>Contents or Nix website is anometry, updated and a managed by Nationally of Nacobuydi Raj<br>Policification Vehicle(Cardiel) |                 |            |

## 9.Upload the documents and save them

| Type of Enclosure *                                                             | Enclosure Document                | Issued By           | Issued Date                | Reference Number | File/Reference |
|---------------------------------------------------------------------------------|-----------------------------------|---------------------|----------------------------|------------------|----------------|
| Details of the Executive Committee                                              | List with name and are details of |                     |                            | -                | Choose File    |
| members with seal and sign of<br>President and Secretary                        | Document Format                   |                     |                            |                  | Scan           |
| Attested Composition letter with seal                                           | Previous year EC meeting procee   |                     |                            | =                | Choose File    |
| and sign of President and Secretary                                             | O Document Format                 |                     |                            | -                | Scan           |
| Attested Registration Certificate with                                          | Registration Certificate          | •                   |                            | =                | Choose File    |
| seat and sign of president and<br>Secretary                                     | O Document Format                 |                     |                            |                  | Scan           |
| Name and age of Members with seal                                               | Name and age of Members           | •                   |                            | =                | Choose File    |
| and sign of President and Secretary                                             | Document Format                   |                     |                            |                  | Scan           |
| By law Copy with seal and sign of<br>President and Secretary                    | By-law Copy                       | •                   |                            |                  | Choose File    |
|                                                                                 | O Document Format                 |                     |                            |                  | Scan           |
| Previous year EC meeting proceeding<br>with seal and sign of President and      | Previous year EC meeting procee   | r                   |                            | #                | Choose File :  |
| Secretary                                                                       | Occument Format                   |                     |                            |                  | Scan           |
| Audit report for previous financial year<br>with seal and sign of President and | Audit report                      | •                   |                            |                  | Choose File    |
| Secretary                                                                       | O Document Format                 |                     |                            |                  | Scan           |
|                                                                                 |                                   |                     |                            |                  |                |
|                                                                                 |                                   |                     |                            |                  |                |
|                                                                                 |                                   |                     |                            |                  |                |
|                                                                                 |                                   | <b>*</b> 1 <b>3</b> | - I data gov 🙆 I insta I 🛢 | and the          |                |
|                                                                                 | MINISTRY OF PA                    | NCHAYATI RAJ        |                            |                  |                |

### 10.Saved annexures will be displayed. Click on E-sign to sign the document

| Phone number of Secretary /ಕಾರ್ಯದರ್ಶಿಗಳ ದೂರವಾಣಿ ಸಂಪ್ಯೆ :                                                         | 4074807805                                                                        |
|----------------------------------------------------------------------------------------------------|-----------------------------------------------------------------------------------|
| Certificate Feelහස්F විංච <sub>6</sub> :                                                                         | 100                                                                               |
| Annexure List                                                                                                    |                                                                                   |
| <ol> <li>Details of the Executive Committee members with seal and sign of President and<br/>Secretary</li> </ol> | List with name and age details of members of executive committee                  |
| 2) Attested Composition letter with seal and sign of President and Secretary                                     | Previous year EC meeting proceeding                                               |
| 3) Attested Registration Certificate with seal and sign of President and Secretary                               | Registration Certificate                                                          |
| 4) Name and age of Members with seal and sign of President and Secretary                                         | Name and age of Members                                                           |
| 5) By law Copy with seal and sign of President and Secretary                                                     | By-law Copy                                                                       |
| 6) Previous year EC meeting proceeding with seal and sign of President and Secretary                             | Previous year EC meeting proceeding                                               |
| 7) Audit report for previous financial year with seal and sign of President and Secretary                        | Auditreport                                                                       |
| Additional Details                                                                                               |                                                                                   |
| Application Reference Number(Token Number)                                                                       | 4874                                                                              |
| Register Number                                                                                                  |                                                                                   |
| Serial Number                                                                                                    |                                                                                   |
| Application Received On                                                                                          | 12/03/2019                                                                        |
| Apply to the Office                                                                                              | Department Youth Empowerment and Sports - District Office( DISTRICT - BALLARI )   |
|                                                                                                    |                                                                                   |
|                                                                                                    | 🚍 eSign and Make Payment 🛛 O Cancel 🖶 Print 🔯 Download PDF 🛛 C Click here to init |
|                                                                                                    |                                                                                   |

#### 11.Click on proceed to go to the CDAC page

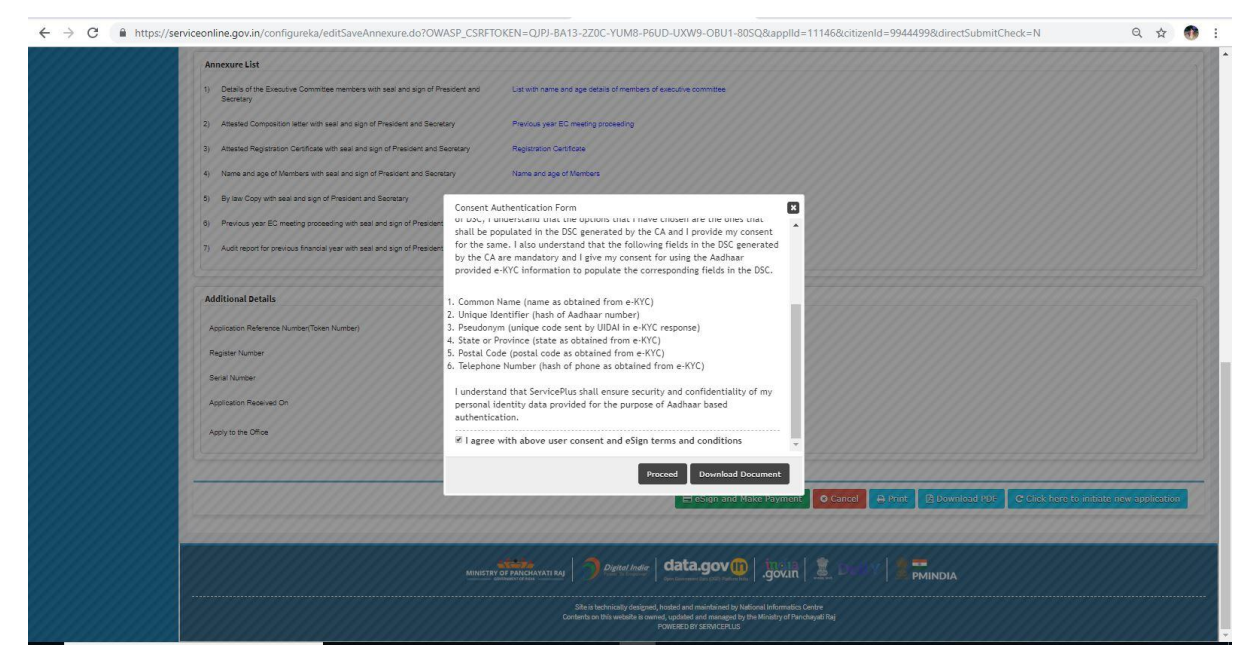

12.Enter the adhar number to get otp for verification and submit

| → C A https://esignservice | 1.cdac.in/esignservice2.1/OTP                                               |                                                                           | or 🕁 📢 |
|----------------------------|-----------------------------------------------------------------------------|---------------------------------------------------------------------------|--------|
|                            | Anistry of Electronics and<br>Information Technology<br>Government of India | ि<br>Power To Empower<br>Power To Empower                                 |        |
|                            |                                                                             | You are currently using C-DAC eSign Service and have been redirected from |        |
|                            |                                                                             |                                                                           |        |
|                            |                                                                             | ि स्टर्माक्षर                                                             |        |
|                            |                                                                             | C-DAC's ellign Berrice                                                    |        |
|                            |                                                                             | Aadhaar Based e-Authentication                                            |        |
|                            |                                                                             | 208767751594                                                              |        |
|                            |                                                                             | Get Virtual ID                                                            |        |
|                            |                                                                             | ·····                                                                     |        |
|                            |                                                                             | ✓ I have read and provide my consent                                      |        |
|                            |                                                                             | www.cocument.intofination                                                 |        |
|                            |                                                                             | Submit Cancel Not Received OTP? Resend OTP                                |        |
|                            |                                                                             |                                                                           |        |

## 13.Select the payment mode and complete the transaction

|                                                                                   |                   | ಸೇವಾ ಸಿಂಧು<br>Seva Sindhu                                           | - Acco                               |                          |
|-----------------------------------------------------------------------------------|-------------------|---------------------------------------------------------------------|--------------------------------------|--------------------------|
| Menu<br>Manage Profile <                                                          | =                 |                                                                     | •                                    | ට Themes Language 🍶 kios |
| Apply for services     View all available services     View Status of Application | PAYMENT DETAILS   | APPLICATION FC                                                      | IR RECISTRATION OF YOUTH ASSOCIATION |                          |
| 🕰 Manage Kiosk Operations 🛛 🤇                                                     | Total Amount to b | se paid (in Rs.) 1.0<br>Receipt No.* 54543                          |                                      |                          |
|                                                                                   | Pi                | ayment Date * 11/03/2019<br>(Select last 20 days from current date) | iii                                  |                          |
|                                                                                   |                   |                                                                     | 🖹 Make Pi                            | yment OReset Cancel      |
|                                                                                   |                   |                                                                     |                                      |                          |
|                                                                                   |                   |                                                                     |                                      |                          |
|                                                                                   |                   |                                                                     |                                      |                          |
|                                                                                   |                   |                                                                     |                                      |                          |

14. sakala acknowledgement will be generated for further use.

|                                                                                                    | uladament/states 3, est 3                                                                   |                                                             |
|----------------------------------------------------------------------------------------------------|---------------------------------------------------------------------------------------------|-------------------------------------------------------------|
| Sakala Ackno                                                                                                    | wiedgement/わせつの んぷしもの                                                                       | and the stand areas of                                      |
| Unice name/#djt/D 00-2003                                                                                                    | Department of Youth Empowerment and Sports/CLUS a* ACUC/OC                                  | කොමා මැල අඩුනෙ                                              |
| Sakala No/Arte@ AOBlg                                                                                                    | YE0025190000014                                                                             |                                                             |
| Application Date / Clark CLI Children                                                                                                    | 30/03/2019                                                                                  | t state and                                                 |
| Service requested / SUNU SANG ALSO                                                                                                    | Application for Registration of Youth Association/ Cauto Actignation                        | malomterien olike                                           |
| ippicant name (Grap Gold & AG)                                                                                                    | ASDPGR                                                                                      |                                                             |
| and least address (Matternarist, Annut                                                                                                    | 120, 2no cross, satyanarayana layout, marutni nagar, bengai boudo                           |                                                             |
|                                                                                                    | Bellary ,BELLARY ,KARNATAKA ,560086.                                                        |                                                             |
| Nobile No. (15 91), et al. 11                                                                                                    | Not Applicable (ಆನ ಯಿಸುವದಿಲು                                                                |                                                             |
| and the second second se | Tune of document(s)                                                                         | Document(s) Attached                                        |
|                                                                                                    | Attested Registration Certificate with seal and sign of President and<br>Secretary          | Registration Certificate                                    |
|                                                                                                    | Details of the Executive Committee members with seal and sign of<br>President and Secretary | List with name and age details of members of executive comm |
| and the local sector states, while states 1, 8                                                                                                    | Attested Composition letter with seal and sign of President and<br>Secretary                | Previous year EC meeting proceeding                         |
| ocuments submitted /ಬರತುರರಿಕರ್ಗಳನನ್ನು ಸಿಲ್ಲಿಸ ಬಯಕರುಕ                                                                                                    | Name and age of Members with seal and sign of President and<br>Secretary                    | Name and age of Members                                     |
|                                                                                                    | By law Copy with seal and sign of President and Secretary                                   | By-law Copy                                                 |
|                                                                                                    | Previous year EC meeting proceeding with seal and sign of President<br>and Secretary        | Previous year EC meeting proceeding                         |
|                                                                                                    | Audit report for previous financial year with seal and sign of President<br>and Secretary   | Audit report                                                |
| ayment Status/ಪಾನತಿ ಸ್ಥಿತಿ                                                                                                    | Payment Paid Successfully/ಪಾವತಿ ಯಶಸ್ವಿಯಾಗಿ ಪಾವತಿಸಲಾಗಿದೆ                                     |                                                             |
| 'ayment Mode /ಪಾಪತಿ ವಿಧಾನ                                                                                                    | Cash                                                                                        |                                                             |
| ransaction ID /ವ್ಯವಹಾರ ಐಡಿ                                                                                                    | Not Applicable/ಅನ್ನಯಿಸುವುದಿಲ್ಲ                                                              |                                                             |
| ransaction Date and Time /ವ್ಯವಹಾರ ದಿನಾಂಕ                                                                                                    | 11/03/2019                                                                                  |                                                             |
| iransaction Reference Number / ವ್ಯವಹಾರ ಉಲ್ಲೇಖ ಸಂಖ್ಯೆ (As applicable)                                                                                                    | 54543                                                                                       |                                                             |
| fotal Amount Paid /ಒಟ್ಟು ಪಾವತಿಸಿದ ಮೊತ್ತ                                                                                                    | 1.0                                                                                         |                                                             |
| pplication Fee/ಅರ್ಜಿ ಶುಲ್ಕ                                                                                                    | Rs.100/-                                                                                    |                                                             |
| ervice Charge /ಸೇವಾ ಶುಲ್ಮ                                                                                                    | Not Applicable/ಅನ್ನಯಿಸುವುದಿಲ್ಲ                                                              |                                                             |
| ransaction Charge /ವ್ಯವಹಾರ ಶುಲ್ಕ                                                                                                    | Not Applicable/ಅನ್ನಯಿಸುವುದಿಲ್ಲ                                                              |                                                             |

#### District case worker

1.Login to the particular district case worker account

|   | Â                                          |                               |  |
|---|--------------------------------------------|-------------------------------|--|
| 1 | Apply for Service                          | Check Your Application Status |  |
|   | K4003515                                   | Select Department             |  |
|   | ● C Get OTP                                | Select Service T              |  |
|   | 1v8G8v 1v8G8v                              | Enter your Application ID     |  |
|   | Submit                                     |                               |  |
|   | Forgot Password   New user 7 Register here | Check Status Now              |  |
|   |                                            |                               |  |
|   |                                            |                               |  |
|   |                                            |                               |  |
|   |                                            |                               |  |
|   |                                            |                               |  |

2.Select the service to be approved in the message inbox

|                                                                              | s://serviceonime.gov.in/conngureka/approvalserviceList.do | COWASP_CSRFTOKEN=YPAA-IBUF-8RE2-32CO-GUIW-QPQ | UL-IWSS-DIVINA            | e.                     | ਮ 🐠              |
|------------------------------------------------------------------------------|-----------------------------------------------------------|-----------------------------------------------|---------------------------|------------------------|------------------|
|                                                                              | ಕರ್ನಾಟಕ ಸರ್ಕಾರ                                            | ಸೇವಾ ಸಿಂಧು<br>Seva Sindhu                     | รัชยอด<br>201             | toopa                  |                  |
| <b>Menu</b><br>Manage Profile                                                | =<br><                                                    |                                               |                           | 🏳 Themes Language 🚦 Bi | ILLARI Case worl |
| Message Box                                                                  | Message Box / Inbox                                       |                                               |                           |                        |                  |
| <ul> <li>Inbox</li> <li>Sent Applications</li> <li>DSC Management</li> </ul> | C Please select Service * Select                          | ×                                             | Select Task * Select      | ¥                      |                  |
| Reports                                                                      | - c                                                       |                                               |                           |                        |                  |
|                                                                              |                                                           |                                               |                           |                        | 🛱 Get Data       |
|                                                                              |                                                           |                                               |                           |                        |                  |
|                                                                              |                                                           |                                               |                           |                        |                  |
|                                                                              |                                                           |                                               |                           |                        |                  |
|                                                                              |                                                           |                                               |                           |                        |                  |
|                                                                              |                                                           |                                               |                           |                        |                  |
|                                                                              |                                                           |                                               |                           |                        |                  |
|                                                                              |                                                           |                                               |                           |                        |                  |
|                                                                              |                                                           |                                               |                           |                        |                  |
|                                                                              |                                                           |                                               |                           |                        |                  |
|                                                                              |                                                           |                                               |                           |                        |                  |
|                                                                              |                                                           |                                               |                           |                        |                  |
|                                                                              |                                                           | data                                          | nov 🚳 Linda L 🕷 — — — L 🗮 | -                      |                  |

### 3.Click on get data to view the submitted applications

|                  |     | ಕರ್ನಾಟಕ ಸರ್ಕಾ           | đ                                                      | ಸೇವಾ ಸಿಂಧು<br>Seva Sindhu |               | REAL                        |               |                     |
|------------------|-----|-------------------------|--------------------------------------------------------|---------------------------|---------------|-----------------------------|---------------|---------------------|
| Menu             | =   |                         |                                                        |                           |               |                             | 🛱 Themes Lang | uage 🧯 BALLARI Case |
| mage Profile     | <   |                         |                                                        |                           |               |                             |               |                     |
| sage Box         | × ! | lessage Box / Inbox     |                                                        |                           |               |                             |               |                     |
|                  |     |                         |                                                        |                           |               |                             |               |                     |
| ent Applications |     | Please select Service * | Application for Registration of Youth Association -V 1 | *                         | Select Task * | verification by Case worker | ×             |                     |
| Planagement      |     | From Date :             | 01/01/2017                                             | =                         | To Date :     | 01/04/2019                  | =             |                     |
| orta             | ×   | App Rof No.             |                                                        | _                         |               |                             | _             |                     |
|                  |     | App Net No.             |                                                        |                           |               |                             |               |                     |
|                  |     |                         |                                                        |                           |               |                             |               | Denne               |
|                  |     |                         |                                                        |                           |               |                             |               | El dec but          |
|                  | _   |                         |                                                        |                           |               |                             |               |                     |
|                  |     |                         |                                                        |                           |               |                             |               |                     |
|                  |     |                         |                                                        |                           |               |                             |               |                     |
|                  |     |                         |                                                        |                           |               |                             |               |                     |
|                  |     |                         |                                                        |                           |               |                             |               |                     |
|                  |     |                         |                                                        |                           |               |                             |               |                     |
|                  |     |                         |                                                        |                           |               |                             |               |                     |
|                  |     |                         |                                                        |                           |               |                             |               |                     |
|                  |     |                         |                                                        |                           |               |                             |               |                     |
|                  |     |                         |                                                        |                           |               |                             |               |                     |
|                  |     |                         |                                                        |                           |               |                             |               |                     |
|                  |     |                         |                                                        |                           |               |                             |               |                     |

### 4.Click on pull to view the status of application

| ← → C (m)                                            | nttps://ser | rviceonline.gov.in/configureka/appr | ovalApplicationList.do?serviceId=1040001&covera        | ageLocationId=            | 11915&serviceName=%27%27                                                | &taskIdValue=1236&currentHoldSt | atus=undefined&OWASP_CSRFT | o q 🛧 👩              |
|------------------------------------------------------|-------------|-------------------------------------|--------------------------------------------------------|---------------------------|-------------------------------------------------------------------------|---------------------------------|----------------------------|----------------------|
| Menu                                                 |             |                                     |                                                        |                           |                                                                         |                                 | P Themes Language          | 🔒 BALLARI Case worke |
| 👹 Manage Profile                                     | × .         |                                     |                                                        |                           |                                                                         |                                 |                            |                      |
| <ul> <li>Message Box</li> </ul>                      | ~           | Message Box / Inbox                 |                                                        |                           |                                                                         |                                 |                            |                      |
| <ul> <li>Inbox</li> <li>Sent Applications</li> </ul> |             |                                     |                                                        |                           |                                                                         |                                 |                            |                      |
| DSC Management                                       | <           | Please select Service *             | Application for Registration of Youth Association -V 1 | *                         | Select Task*                                                            | verification by Case worker     | •                          |                      |
| Reports                                              | <           | From Date :                         | 01/01/2017                                             | =                         | To Date :                                                               | 01/04/2019                      | <b>H</b>                   |                      |
|                                                      |             | App Ref No.                         |                                                        |                           |                                                                         |                                 |                            |                      |
|                                                      |             |                                     |                                                        |                           |                                                                         |                                 |                            |                      |
|                                                      |             |                                     |                                                        |                           |                                                                         |                                 |                            | 🛱 Get Data           |
|                                                      |             |                                     |                                                        |                           |                                                                         |                                 |                            |                      |
|                                                      |             | Showing 1 to 1 of 1 entries         | Application Number                                     |                           | Status                                                                  | Action                          | Return to Pool             |                      |
|                                                      |             | 1                                   | YE0025190000014                                        |                           | Forwarded                                                               | Pull                            |                            |                      |
|                                                      |             |                                     |                                                        |                           |                                                                         |                                 |                            |                      |
|                                                      |             |                                     |                                                        |                           |                                                                         |                                 |                            |                      |
|                                                      |             |                                     |                                                        |                           |                                                                         |                                 |                            |                      |
|                                                      |             |                                     |                                                        |                           |                                                                         |                                 |                            |                      |
|                                                      |             |                                     |                                                        |                           |                                                                         |                                 |                            |                      |
|                                                      |             |                                     |                                                        |                           |                                                                         |                                 |                            |                      |
|                                                      |             |                                     |                                                        |                           |                                                                         |                                 |                            |                      |
|                                                      |             |                                     |                                                        |                           |                                                                         |                                 |                            |                      |
|                                                      |             |                                     | MINISTRY OF PANCHAYATI RAJ                             |                           | data.gov 🕕   .jov                                                       |                                 | Age                        |                      |
|                                                      |             |                                     |                                                        | Site is bechnically desig | med hosted and maintained by National Informa                           | ntics Centre                    |                            |                      |
|                                                      |             |                                     | Cont                                                   | tents on this website is  | owned, updated and managed by the Ministry of<br>POWERED BY SERVICEPLUS | Panchayati Raj                  |                            |                      |

| 5.Forward the | application | for further | actions a | nd submit. | Add remarks | if applicable |
|---------------|-------------|-------------|-----------|------------|-------------|---------------|
|               |             |             |           |            |             |               |

|                   | ಕರ್ನಾಟಕ ಸರ್ಕಾರ                                                    | ಸೇವಾ ಸಿಂಧು<br>Seva Sindhu ಸಮಾಧಂ                   |
|-------------------|-------------------------------------------------------------------|---------------------------------------------------|
| Menu              | =                                                                 | 10 Themes Language 🤞 BALLAR (                     |
| anage Profile     | <                                                                 | and/cation for Registration of Youth Association  |
| essage Box        | <ul> <li>Connect York</li> </ul>                                  | representation for requirements of reconstruction |
|                   | Content have                                                      | vermakon by case worker                           |
| Sent Applications | Application Reference Number-                                     | YE0025130000014                                   |
| SC Management     | Application Received Date-                                        | 30-03-2019                                        |
|                   | Verification by Case worker<br>Action vj.sb. *<br>Remarksistore * | ಿ Forwardಯುಂದಿನ ಪ್ರಮಣ್ಣುಗಿ                        |
|                   |                                                                   | E) Sulanit Directi Gancel Cancel                  |
|                   |                                                                   |                                                   |

6.Application will be successfully forwarded

| $\leftrightarrow$ $\rightarrow$ C $$ h | ittps://se | riceonline.gov.in/configureka/applicationAction.do?OWASP_CSRFTOKEN=VFAX-IBUF-8RE2-3Z | CU-G0IW-QPQQ-JWS3-BMKA&modifySubmission=&homeTrack= |                   | Q 🕁 🚯 i               |
|----------------------------------------|------------|--------------------------------------------------------------------------------------|-----------------------------------------------------|-------------------|-----------------------|
|                                        |            | ಸೇವಾ<br>sanfile ಸರ್ಕಾರ                                                               | సింధు<br>Sindhu                                     | сца<br>Сца        |                       |
| Menu                                   |            | e<br>∎<br>■                                                                          |                                                     | C Themes Language | 👵 BALLARI Case worker |
| 👹 Manage Profile                       | ×          |                                                                                      |                                                     |                   |                       |
| Message Box                            |            |                                                                                      |                                                     |                   |                       |
| Inbox                                  |            |                                                                                      |                                                     |                   |                       |
| OSC Management                         |            |                                                                                      |                                                     |                   |                       |
| Reports                                |            |                                                                                      |                                                     |                   |                       |
|                                        |            |                                                                                      |                                                     |                   |                       |
|                                        |            |                                                                                      |                                                     |                   |                       |
|                                        |            | S                                                                                    | uccessfully Submitted                               |                   |                       |
|                                        |            |                                                                                      | Back to Inbox                                       |                   |                       |
|                                        |            |                                                                                      |                                                     |                   |                       |
|                                        |            |                                                                                      |                                                     |                   |                       |
|                                        |            |                                                                                      |                                                     |                   |                       |
|                                        |            |                                                                                      |                                                     |                   |                       |
|                                        |            |                                                                                      |                                                     |                   |                       |
|                                        |            |                                                                                      |                                                     |                   |                       |
|                                        |            |                                                                                      |                                                     |                   |                       |
|                                        |            |                                                                                      |                                                     |                   |                       |
|                                        |            |                                                                                      |                                                     |                   |                       |
|                                        |            |                                                                                      | una I data gov 🚯 I insta I 🗑 🛼 📰 👘                  |                   |                       |

### Assistant director

1.Login to the assistant director account

| Apply for Service                          | Check Your Application Status |  |
|--------------------------------------------|-------------------------------|--|
| KA003515                                   | Select Department V           |  |
| C Get OTP                                  | Select Service                |  |
| 1v8G8v 1v8G8v                              | Enter your Application ID     |  |
| Submit                                     |                               |  |
| Forgot Password   New user ? Register here | Check Status Now              |  |
|                                            |                               |  |
|                                            |                               |  |
|                                            |                               |  |
|                                            |                               |  |
|                                            |                               |  |

## 2.Select the service to view the submitted applications

| $\rightarrow$ C $\hat{\mathbf{h}}$ h | ittps://serviceonlin | ne.gov.in/configureka/approv | IServiceList.do?OWASP_ | CSRFTOKEN=VFAX-II | BUF-8RE2-3ZCU-G0IW-QF     | PQQ-JWS3-BMKA |          |                |            | Q \$                   |
|--------------------------------------|----------------------|------------------------------|------------------------|-------------------|---------------------------|---------------|----------|----------------|------------|------------------------|
|                                      |                      | ಕರ್ನಾಟಕ ಸರ್ಕಾ                | σ                      |                   | ಸೇವಾ ಸಿಂಧು<br>Seva Sindhu |               |          | ல்கும் கில்லாக |            |                        |
| <b>Menu</b><br>Manage Profile        | <                    |                              |                        |                   |                           |               |          |                | P⊐Themes I | .anguage 🧯 BALLARI Cas |
| Message Box                          | ~ Mess               | age Box / Inbox              |                        |                   |                           |               |          |                |            |                        |
| Inbox     Sent Applications          |                      | Please select Service *      | Select                 |                   | Ŧ                         | Select Task * | Select   |                |            |                        |
| Reports                              |                      |                              |                        |                   |                           |               |          |                |            |                        |
|                                      |                      |                              |                        |                   |                           |               |          |                |            | 🛱 Get Da               |
|                                      |                      |                              |                        |                   |                           |               |          |                |            |                        |
|                                      |                      |                              |                        |                   |                           |               |          |                |            |                        |
|                                      |                      |                              |                        |                   |                           |               |          |                |            |                        |
|                                      |                      |                              |                        |                   |                           |               |          |                |            |                        |
|                                      |                      |                              |                        |                   |                           |               |          |                |            |                        |
|                                      |                      |                              |                        |                   |                           |               |          |                |            |                        |
|                                      |                      |                              |                        |                   |                           |               |          |                |            |                        |
|                                      |                      |                              |                        |                   |                           |               |          |                |            |                        |
|                                      |                      |                              |                        |                   |                           |               |          |                |            |                        |
|                                      |                      |                              |                        |                   |                           |               |          |                |            |                        |
|                                      |                      |                              |                        |                   |                           |               |          |                |            |                        |
|                                      |                      |                              |                        |                   |                           |               |          |                |            |                        |
|                                      |                      |                              |                        |                   |                           |               |          |                |            |                        |
|                                      |                      |                              |                        | a contra          | l 🥱 ourset set - I dat    | ta dovin ind  | al 🕸 👝 👘 | ul 🛯 💳         |            |                        |

### 3. Click on get data to view the applications

| $\leftrightarrow$ $\rightarrow$ C $\oplus$ http | s://sen | viceonline.gov.in/configureka/approv | alServiceList.do?OWASP_CSRFTOKEN=ZMZO-I                | NR6P-HVO1-8GQA-5R4G-2E    | 33T-6EN5-XJ9I |                           |                                             | Q 🕁 🚯                                  |
|-------------------------------------------------|---------|--------------------------------------|--------------------------------------------------------|---------------------------|---------------|---------------------------|---------------------------------------------|----------------------------------------|
|                                                 |         |                                      | 5                                                      | ಸೇವಾ ಸಿಂಧು<br>Seva Sindhu |               | a                         | eas tooth                                   |                                        |
| Menu                                            |         | =                                    |                                                        |                           |               | PThemes Language          | Department Youth Empowerment and Sports - I | District Office ( DISTRICT - BALLARI ) |
| OS Manage Service                               | .5      |                                      |                                                        |                           |               |                           |                                             |                                        |
| 👹 Manage Profile                                | <       | Message Box / Inbox                  |                                                        |                           |               |                           |                                             |                                        |
| 😐 User Management                               | <       |                                      |                                                        |                           |               |                           |                                             |                                        |
| Message Box                                     | ~       | Please select Service *              | Application for Registration of Youth Association -V 1 | Y                         | Select Task*  | verification by Deputy As | sistant Director                            |                                        |
| • Inbox                                         |         | From Date :                          | 01/01/2017                                             | -                         | To Date :     | 01/04/2019                | =                                           |                                        |
| Sent Applications                               |         |                                      | uajuajaua i                                            | -                         |               | 01/04/2013                |                                             |                                        |
| Grievance                                       | *       | Арр нет но.                          |                                                        |                           |               |                           |                                             |                                        |
| Payment Settlement Report                       | • •     |                                      |                                                        |                           |               |                           |                                             |                                        |
| DSC Management                                  | <       |                                      |                                                        |                           |               |                           |                                             | E Get Data                             |
| Department/Local Body Map                       | ping    | -                                    |                                                        |                           |               |                           |                                             |                                        |
| 0\$ Reports                                     | *       |                                      |                                                        |                           |               |                           |                                             |                                        |
| Department Level Configural                     | ion:    |                                      |                                                        |                           |               |                           |                                             |                                        |
| SMS Configuration                               | <       |                                      |                                                        |                           |               |                           |                                             |                                        |
| 📁 Web Service Integration                       |         |                                      |                                                        |                           |               |                           |                                             |                                        |
|                                                 |         |                                      |                                                        |                           |               |                           |                                             |                                        |
|                                                 |         |                                      |                                                        |                           |               |                           |                                             |                                        |
|                                                 |         |                                      |                                                        |                           |               |                           |                                             |                                        |
|                                                 |         |                                      |                                                        |                           |               |                           |                                             |                                        |
|                                                 |         |                                      |                                                        |                           |               |                           |                                             |                                        |
|                                                 |         |                                      |                                                        |                           |               |                           |                                             |                                        |
|                                                 |         |                                      |                                                        |                           |               | na l 🏩 🖘 🗤 🖬              |                                             |                                        |

## 4.Pull the application to take action

|                              | ಕರ್ನಾಟಕ ಸಂ                  | ರ್ಕಾರ                                                  | ಸೇವಾ ಸಿ<br>Seva Sii | noಧು<br>ndhu |                               | Rean Coch                         |                                           |
|------------------------------|-----------------------------|--------------------------------------------------------|---------------------|--------------|-------------------------------|-----------------------------------|-------------------------------------------|
| Menu                         | =                           |                                                        |                     |              | 口 Themes Languag              | se 🔹 Department Youth Empowerment | and Sports - District Office ( DISTRICT - |
| nage Profile <               | Message Box / Inbox         |                                                        |                     |              |                               |                                   |                                           |
|                              |                             |                                                        |                     |              |                               |                                   |                                           |
| essage Box 🗸 🗸               | Please select Service       | Application for Registration of Youth Association -V 1 | ٠                   | Select 1     | Fask * verification by Deputy | y Assistant Director              |                                           |
| Inbox<br>Sent Applications   | From Date                   | e: 01/01/2017                                          | Ħ                   | To I         | Date: 01/04/2019              | Ħ                                 |                                           |
|                              | App Ref N                   | 0.                                                     |                     |              |                               |                                   |                                           |
| ryment Settlement Report 🛛 🔇 |                             |                                                        |                     |              |                               |                                   |                                           |
| SC Management <              |                             |                                                        |                     |              |                               |                                   | 🖺 Get Di                                  |
| epartment/Local Body Mapping | Showing 1 to 1 of 1 entries |                                                        |                     |              |                               |                                   |                                           |
|                              | SLNo.                       | Application Number                                     |                     | Status       | Action                        | Return to Pool                    |                                           |
| partment Level Configuration | 1                           | YE0025190000014                                        |                     | Forwarded    | Pull                          |                                   |                                           |
| 4S Configuration <           |                             |                                                        |                     |              |                               |                                   |                                           |
| /eb Service Integration <    |                             |                                                        |                     |              |                               |                                   |                                           |
|                              |                             |                                                        |                     |              |                               |                                   |                                           |
|                              |                             |                                                        |                     |              |                               |                                   |                                           |
|                              |                             |                                                        |                     |              |                               |                                   |                                           |
|                              |                             |                                                        |                     |              |                               |                                   |                                           |
|                              |                             |                                                        |                     |              |                               |                                   |                                           |
|                              |                             |                                                        |                     |              |                               |                                   |                                           |

5. Approve or seek clarification based on the details submitted. Add remarks if applicable

|                               | ಕರ್ನಾಟಕ ಸರ್ಕಾರ                  | ಸೇವಾ ಸಿಂಧು<br>Seva Sindhu                                                                       |
|-------------------------------|---------------------------------|-------------------------------------------------------------------------------------------------|
|                               | =                               | 🏳 Thumes 🛛 Language 🧳 Department Youth Empowerment and Sports - District Office (DISTRICT - BAI |
| Manage Service 🔍              |                                 |                                                                                                 |
| danage Profile 🔷              | Service Name-                   | Application for Registration of Youth Association                                               |
| iser Management               | Current Task-                   | verification by Deputy Assistant Director                                                       |
|                               | Application Reference Number-   | YE0025190000014                                                                                 |
| tessage Box                   | Application Received Date-      | 30-03-2019                                                                                      |
|                               |                                 |                                                                                                 |
| Sent Applications             |                                 |                                                                                                 |
| nievance ·                    | View Processing History         |                                                                                                 |
| ayment Settlement Report      |                                 |                                                                                                 |
| ISC Management 💦              | Verification By Deputy Director |                                                                                                 |
| epartment/Local Body Mappin   | Verification by Deputy Director |                                                                                                 |
| eports                        |                                 |                                                                                                 |
|                               | Action/ಕ್ರಮ                     | Approve/ಅನುಮೋದಸಿ                                                                                |
| epartment Level Configuration |                                 | © Seek clarification/ಸ್ಪಷ್ಟೀಕರಣ ಕೋರುವುದು                                                        |
| MS Configuration              | Remarks/র্রতে *                 | (approved)                                                                                      |
| Veb Service Integration       |                                 |                                                                                                 |
|                               |                                 |                                                                                                 |
|                               | L                               |                                                                                                 |
|                               |                                 | D Submit D Band O Canel A Back to labor                                                         |
|                               |                                 |                                                                                                 |
|                               |                                 |                                                                                                 |
|                               |                                 |                                                                                                 |

6.Sign the document using E-sign or DSC key.

|                                |                                                                                                    | ಸೇವಾ ಸಿಂಧು<br>Seva Sindhu | ž                  | door                                                         |                |
|--------------------------------|----------------------------------------------------------------------------------------------------|---------------------------|--------------------|--------------------------------------------------------------|----------------|
| Menu                           |                                                                                                    |                           | 10 Themes Language | Department Youth Empowerment and Sports - District Office(DI | ISTRICT - BALL |
| Manage Service <               |                                                                                                    |                           |                    |                                                              |                |
|                                | Digital Signature is Mandatory. How would you like to proceed? O Using DSC O Using eSign<br>Document(s) to be generated |                           |                    |                                                              |                |
|                                |                                                                                                    |                           |                    |                                                              |                |
| Message Box 🗸                  | Document Name                                                                                                    | DSC Required              | View D             | ocument                                                      |                |
| 1nbox                          | Documents                                                                                                    | Mandatory                 |                    |                                                              |                |
| Sent Applications              |                                                                                                    |                           |                    |                                                              |                |
|                                |                                                                                                    |                           |                    | 🗟 Submit 🛛 🗟 Edit Form 📄 🖄 View Form 🚺 🛇 Cancel 🔶 🔶          | ack to Inbox   |
| Payment Settlement Report <    |                                                                                                    |                           |                    |                                                              |                |
| DSC Management                 |                                                                                                    |                           |                    |                                                              |                |
| Department/Local Body Mapping  |                                                                                                    |                           |                    |                                                              |                |
|                                |                                                                                                    |                           |                    |                                                              |                |
| Department Level Configuration |                                                                                                    |                           |                    |                                                              |                |
| SMS Configuration <            |                                                                                                    |                           |                    |                                                              |                |
| Web Service Integration <      |                                                                                                    |                           |                    |                                                              |                |
|                                |                                                                                                    |                           |                    |                                                              |                |
|                                |                                                                                                    |                           |                    |                                                              |                |
|                                |                                                                                                    |                           |                    |                                                              |                |
|                                |                                                                                                    |                           |                    |                                                              |                |
|                                |                                                                                                    |                           |                    |                                                              |                |
|                                |                                                                                                    |                           |                    |                                                              |                |

7.Click the agree check box and proceed.

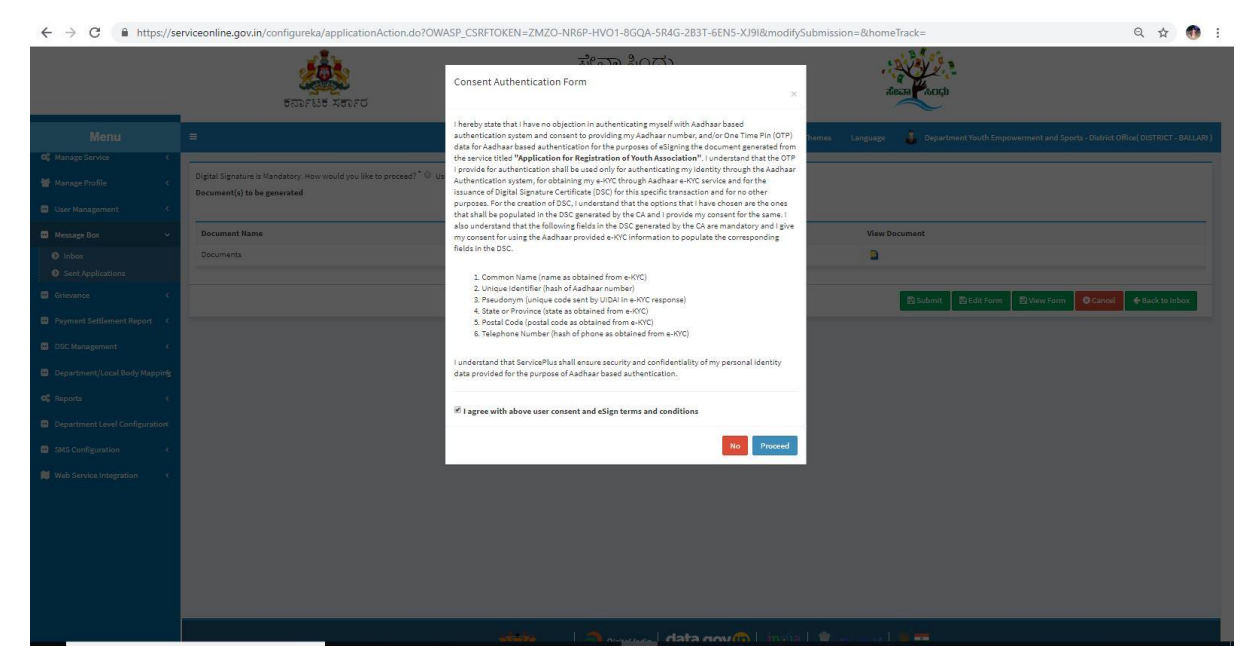

8.CDAC page will be displayed. Enter adhar number and get OTP to login.

| → C A https://e | esignservice1.cdac.in/esignservice2.1/OTP                                |                                                                           | or 🕁 🚯 |
|-----------------|--------------------------------------------------------------------------|---------------------------------------------------------------------------|--------|
|                 | Winity of Electronics and<br>Information Technology<br>Commented of Infa | ि<br>Digital India<br>Power To Empower                                    |        |
|                 |                                                                          | You are currently using C-DAC eSign Service and have been redirected from |        |
|                 |                                                                          | C RECTION O                                                               |        |
|                 |                                                                          | C-DAC's stign Service                                                     |        |
|                 |                                                                          | Aadhaar Based e-Authentication                                            |        |
|                 |                                                                          | 208767751594                                                              |        |
|                 |                                                                          | Get Virtual ID                                                            |        |
|                 |                                                                          | ▲                                                                         |        |
|                 |                                                                          | I have read and provide my consent View Document Information              |        |
|                 |                                                                          | Submit Cancel Not Received OTP? Resent OTP                                |        |
|                 |                                                                          |                                                                           |        |

9. The document will be successfully signed and submitted.

|                                            |       | ಕರ್ನಾಟಕ ಸರ್ಕಾರ | ಸೇವಾ ಸಿಂಧು<br>Seva Sindhu | Read |                          |
|--------------------------------------------|-------|----------------|---------------------------|------|--------------------------|
|                                            |       |                |                           |      | 🔓 Registrar Evaluation ( |
|                                            | ×     |                |                           |      |                          |
|                                            | 1. S. |                |                           |      |                          |
| Message Box<br>finbox<br>Sent Applications | *     |                |                           |      |                          |
|                                            | ik.   |                |                           |      |                          |
|                                            | ×     |                |                           |      |                          |
|                                            | ×     |                | Successfully Submitted    |      |                          |
|                                            |       |                |                           |      |                          |
|                                            |       |                |                           |      |                          |
|                                            |       |                |                           |      |                          |
|                                            |       |                |                           |      |                          |
|                                            |       |                |                           |      |                          |

10.Citizen can login to his account and click on View submitted applications and download the final Output certificate

| Image: product of the state of the state of th         |                        | erviceoniine.gov.in/configureka/applica                      | ition frackSta         | itus.do#                       |                   |                                 |                                             |            |               | Q \$           |        |
|----------------------------------------------------------------------------------------------------|------------------------|--------------------------------------------------------------|------------------------|--------------------------------|-------------------|---------------------------------|---------------------------------------------|------------|---------------|----------------|--------|
| Manual       Application fultratione Number:       YE002510000014         Young About Application       Application fultratione Number:       Application fultratione Number:       Application fultratione N                                                                                                    |                        | <u></u>                                                      | Application            | n Form Detail                  |                   | ್ಷವಾ ಪಿಂದು                      |                                             | 2          |               |                |        |
| Mento                                                                                                    |                        | ಕರ್ನಾಟಕ ಸಕಾ.                                                 |                        |                                |                   |                                 |                                             |            | $\sim$        |                |        |
| P. Marce of P. Registration of Youch Association         P. Marce of P. Registration of Youch Association         P. Marce of P. Registration of Youch Association         P. Marce of P. Registration of Youch Association         P. Marce of P. Registration of Youch Association         P. Marce of P. Registration of Youch Association         P. Marce of P. Registration of Youch Association         P. Marce of P. Registration of Youch Association         P. Marce of P. Registration of Youch Association         P. Marce of P. Registration of Youch Association         P. Marce of P. Registration of Youch Association         P. Marce of P. Registration of Youch Association         P. Marce of P. Registration of Youch Association         P. Registration for Processon         P. Registration for Processon     <                                                                                                    |                        | =                                                            | Applicatio             | in Reference Number :          | 1                 | /E002S190000014                 |                                             |            |               |                |        |
| Application due to the Application for New Witer Tap Convertient Openant of New Witer Tap Convertient Openant of New Wi | 🕏 Manage Profile 🛛 🔇 🖌 |                                                              | Name of t              | he Service :                   | 1                 | Application for Registration of | Youth Association                           |            |               |                |        |
| Weitzeitzeitzeitzeitzeitzeitzeitzeitzeitz                                                                                                    |                        |                                                              | Name of t              | he Applicant :                 | 4                 | APPLICANT                       |                                             |            |               |                |        |
| Verw land A gladication       From Bate         Thick a gladication and gladication       Stote       Take and store       Stote       Take bate/store       Stote       Take bate/store       Stote       Stote                                                                                                    |                        | Application Submitted between                                | Application due Date : |                                | 0                 | 05/04/2019                      |                                             |            |               |                |        |
| Index production for New Water Propried     Application for New Water Program     Application for New Water Program     Application for New W   |                        | From Date :                                                  |                        |                                |                   |                                 |                                             |            | Type Citizen  |                | •      |
| • Vacuation Properties         • Vacuation Properties         • Vacuation Properti                                                                                                    |                        |                                                              |                        |                                |                   | 2                               |                                             |            |               |                |        |
| Number of Application of Number of Application for Number of Application for Number of Application for Number of Application for Number of Application for Number of Application for Number of Application for Number of Number of Number of Application for Number of Number of Number o   |                        |                                                              | SNo                    | Task Name                      | Submitted Details | generated by the                | Status                                      | Remarks    |               | 🖺 Get D        | Data   |
| 2       adaption for Name Name Name Name Name Name Name Name                                                                                                    |                        | Show 10 V entries                                            | 1                      | Application Submission         | View              | Adknowledgment                  | Completed                                   | NA         |               |                |        |
| 1     Application for itsuige of Kingstion C     3     well-widen for Visual     NA     Visial     Visial                                                                                                    |                        | SNo Service Name                                             | 2                      | verification by Case<br>worker | NA                | NI                              | Forwarded/ಮುಂದಿನ<br>ಕ್ರಮಕ್ಕಾಗಿ ಕಳುಹಿಸಲಾಗಿದೆ | View       | Due Date<br>≎ | Current Status |        |
| 2         Application for Neglatration of Yout         00,04/2013         Under Process           3         Application for New Water Tap Commettion         U00001130000034         27,00.2019         23,002,0213         Under Process           4         Application for New Water Tap Commettion         U00000130000021         23,002,0213         10,04/2013         Under Process           5         Application for New U00 Connection         U00000014         27,002.019         23,002,0213         10,04/2013         Under Process           6         Application for New U00 Connection         U00000014         27,002.019         23,002,0213         10,04/2013         Under Process           7         Under Status         51,012/2017 apr 23,012,021         10,012.019         0,012.019         0,012.019         0,012.019         0,012.019         0,012.019         0,012.019         0,012.019         0,012.019         0,012.019         0,012.019         0,012.019         0,012.019         0,012.019         0,012.019         0,012.019         0,012.019         0,012.019         0,012.019         0,012.019         0,012.019         0,012.019         0,012.019         0,012.019         0,012.019         0,012.019         0,012.019         0,012.019         0,012.019         0,012.019         0,012.019         0,012.019         0,012.019                                                                                                             |                        | 1 Application for issue of Migration Co                      | 3                      | verification by Deputy         | NA                | NI                              | Under Process                               | NA         | 03/04/2019    |                |        |
| 3         Application for New Water Tap Cont         12/04/2013         Outder Process           4         Application for New Water Tap Cont         0000119000024         27/01/2019         23/02/2019         11/04/2019         Under Process           5         Application for New Water Tap Cont         00001190000241         23/02/2019         23/02/2019         01/04/2019         Under Process           6         Application for New UOD Connection         00001190000241         23/02/2019         23/02/2019         01/04/2013         Under Process           7         issue of Eighbity Centificate 18/0_7/2019/2019         10/04/2019         10/04/2019         Delivered           Street UOD Connection         0000119000024         20/02/2019         20/02/2019         01/04/2019         Under Process           Street of Connection         0000119000024         20/02/2019         20/02/2019         01/04/2019         Under Process           Street of Connection         0000119000024         20/02/2019         20/04/2019         01/04/2019         Under Process           Street of Connection         0000119000024         20/02/2019         20/02/2019         01/04/2019         Delivered           Street of Connection         00000119000024         00/02/2019         01/04/2019<                                                                                                    |                        | 2 Application for Registration of Youth                      |                        |                                |                   |                                 |                                             | Close      | 05/04/2019    |                |        |
| 4         Application for New Water Tap Connection         U0001110000034         27/01/2013         20/02/2013         11/04/2013         Under Process           5         Application for New Water Tap Connection         U00021150000021         20/02/2013         23/02/2013         13/04/2013         Under Process           6         Application for New Water Tap Connection         U00021150000021         20/02/2015         23/02/2015         13/04/2015         Under Process           7         Issue of Eliphibity Contributes - SSLCHMET 28 If Status et SJ, OfCRUIS do - TESI2315000024         60/02/2015         20/02/2015         20/02/2015         01/04/2015         DataWorld           Showing 1 for 7 of 7 wints                                                                                                    |                        | 3 Application for New Water Tap Con-                         |                        |                                |                   |                                 |                                             |            | 12/04/2019    |                |        |
| 5         Application for New UGD Connection         UD0021150000021         23/03/2013         13/04/2013         Under Process           6         Application for New UGD Connection         UD0021150000021         27/03/2013         13/04/2013         Under Process           7         Issue of Eighbility Conflicates SELC MSF 28 Eighbility Conflicates SELC MSF 28 Eighbility Conflity Conflicates SELC MSF 28 Eighbility Conflicates SEL                                                                                                    |                        | 4 Application for New Water Tap Conn                         | ection                 |                                | UD001S1900000     | 34                              | 27/03/2019                                  | 29/03/2019 | 11/04/2019    |                |        |
| 6         Application for New UGD Connection         UD0021130000018         27/03/2015         23/03/2015         11/04/2015         Under Process           7         stage of Eligibility Cartificate - SSLC MMF 28 Eligibility of 18/-07/04/2015         TESI2335000014         06/03/2015         80/03/2015         87/04/2015         Dalweed           Showing 16 7 of 7 entries                                                                                                    |                        | 5 Application for New UGD Connection                         |                        |                                | UD002S1900000     |                                 | 29/03/2019                                  | 29/03/2019 | 13/04/2019    |                |        |
| 7         issue of Elipship Confican- SSLC1995F28 民式和PE ELIPSTICUS         10013203         50103203         67104/2019         Dalivered           Showing 1s 7 of 7 entries                                                                                                    |                        | 6 Application for New UGD Connection                         |                        |                                | UD002S1900000     | 18                              | 27/03/2019                                  | 29/03/2019 | 11/04/2019    |                |        |
| Showing 1 to 7 of 7 whites                                                                                                    |                        | 7 Issue of Eligibility Certificate - SSLC/<br>ಎಸ್.ಎಸ್.ಎಲ್.ಸಿ | ಅರ್ಹತಾ ಪ್ರಮಾ           | ಣ ಪತ್ರ ನೀಡುವುದು -              | TE012S1900000     | 14                              | 08/03/2019                                  | 30/03/2019 | 07/04/2019    |                |        |
|                                                                                                    |                        | Showing 1 to 7 of 7 entries                                  |                        |                                |                   |                                 |                                             |            |               |                | Last 🗸 |
|                                                                                                    |                        |                                                              |                        |                                |                   |                                 |                                             |            |               |                |        |
|                                                                                                    |                        |                                                              |                        |                                |                   |                                 |                                             |            |               |                |        |

#### 11. view of sample output certificate

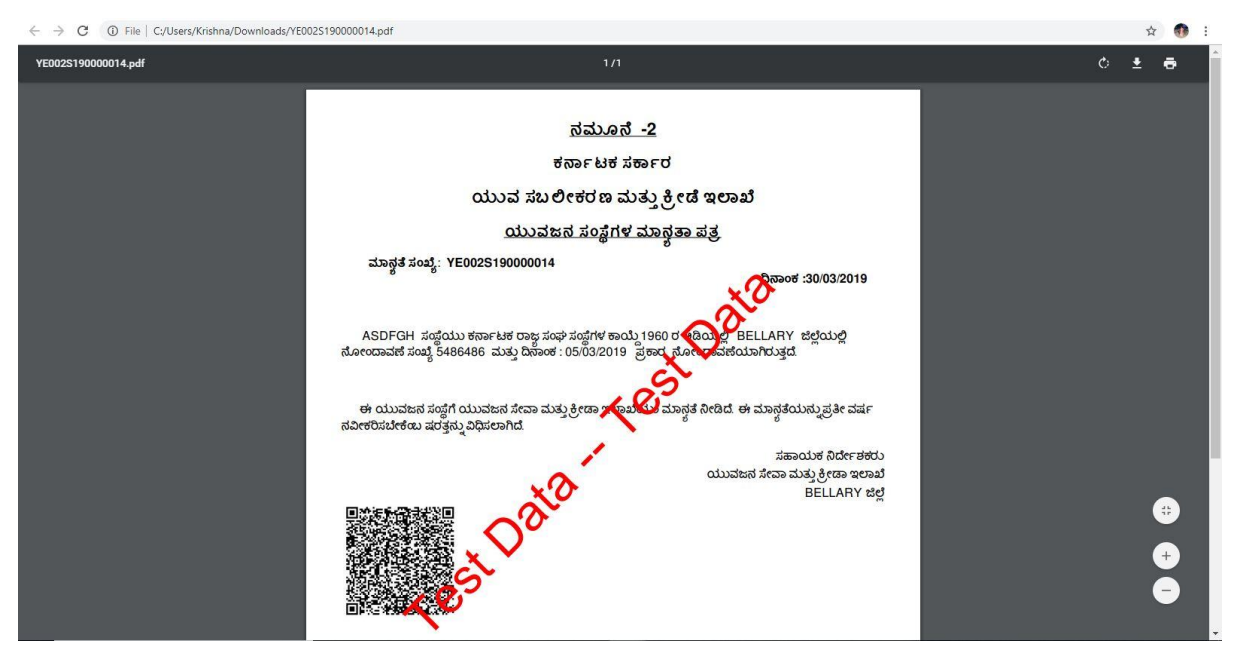